# FUM I F INFOGRAPHIC 😪 YOUR INCOME TAX RETURN

## **PERSONAL INCOME TAX RETURN**

All employees, self-employed persons and contributory pensioners are required to file their 2019 Personal Income Tax return in TAMIS by May 29, 2020.

### Here is what you need before filing your **Personal Income Tax Return (PIT)**

- Valid TAMIS Tax Identification Number
- Your TAMIS username & password
- Your child/children's ID number
- Earned over \$25,000 for the year you are filing
- Valid TAMIS TIN for spouse

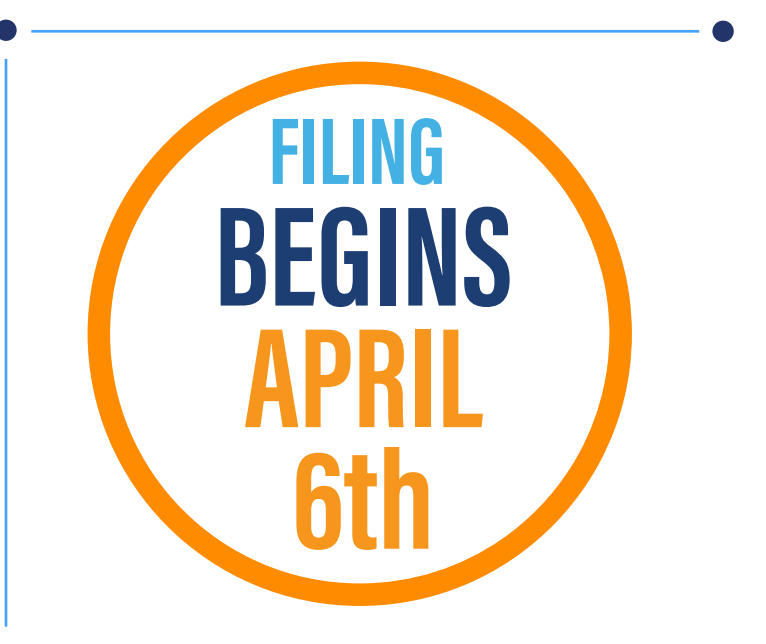

### Once you have what you need to file, Follow These Steps:

Go to https://tamis.bra.gov.bb

Only click "Yes" if claiming for your renewable energy system on the Energy Audits page. If not, click "No

- Log in with your username eg. janedoe1 & password eg. tamis\$19
- Click "Returns" then "Add return". For "Tax type" choose "Personal Income **Tax**" and choose the income year you are filing. Eg. "2018" for a return being filed in 2019
- Click "Create return" and then click "Start"
- Select your Occupation, Marital Status, enter spouse's TIN (if applicable) and answer all relevant questions
- 6 Ensure the pre-filled figures for your Income from Employment & Pension are correct. If they are not, please cancel return and informyour employer &/or NIS
- Enter any income received from **Investment** & Miscellaneous sources (in & outside Barbados) and ensure figures for Special **Deductions** (charity donations) are correct
  - On the Income From Trade, Business & Non-Residential Property page, include all self-employment income you received

- Declare any **Income From Agriculture** & Fisheries & complete next page if you operate an Approved Cultural Project
- On Personal Allowances & Deductions page, click pencil icon & "Add new row" to enter your children's ID number/s. In Deductions section, include NIS paid for domestic, gardener, etc and confirm subscription to Trade Union, etc. If age 40 or over, can also claim medical expenses
- On next page include Income From **Residential Rent**
- 13 On next page, see breakdown of your Income Tax Calculation & your estimated refund or tax payable due. If to receive a refund, click "Yes" to Direct deposit, choose bank, branch & enter bank account number
- On the Supporting documents page click "Next" & then review your return summary to verify info is correct. Tick the Declaration box and click "Submit"
- Confirmation page shows your tax refund or tax payable amount for the income year you filed. To pay tax, click "Pay now" & follow prompts to create Electronic Payment Advice before making payment

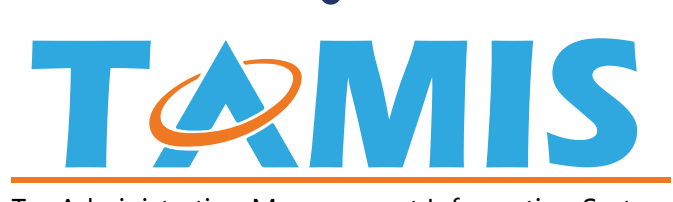

Tax Administration Management Information System

### Visit our Facebook page or Website for info on How To File @BarbadosRevenueAuthority

### **BARBADOS REVENUE AUTHORITY**

Treasury Building, Bridge Street, Bridgetown, St. Michael Contact Us E-mail: tamis@bra.gov.bb Tel: 535-8200/8239 Website: tamis.bra.gov.bb

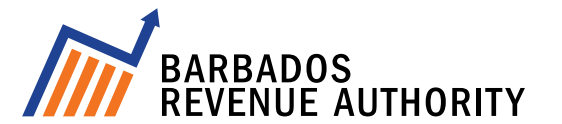